## Kurze Bedienungsanleitung für GIMP

## Inhalt

| Grundeinstellungen                                |                                                       |     |
|---------------------------------------------------|-------------------------------------------------------|-----|
| Arbeitsoberfläche                                 |                                                       | . 1 |
| Bildinformationen                                 |                                                       | . 2 |
| Laden und Speichern                               |                                                       | . 2 |
| Veränderung der Bildfläche (Leinwandgröße)        |                                                       | . 2 |
| Veränderung des Bildformates und der Bildqualität |                                                       | . 2 |
| Bildbearbeitung:                                  | Auswählen (Markieren), Bewegen, Kopieren, Zuschneiden | . 3 |
| Bildbearbeitung:                                  | Malen und Färben                                      | . 4 |
| Bildbearbeitung:                                  | Schärfeveränderungen                                  | . 5 |
| Bildbearbeitung:                                  | Helligkeit und Kontrast                               | . 5 |
| Bildbearbeitung:                                  | Arbeiten mit Ebenen                                   | . 5 |
|                                                   |                                                       |     |

| Vorhaben                                                                             | Verfahren                                                                                       | Symbol |
|--------------------------------------------------------------------------------------|-------------------------------------------------------------------------------------------------|--------|
| Grundeinstellungen                                                                   |                                                                                                 |        |
| Fensteransicht einstellen                                                            | Fenster >Einzelfenster-Modus                                                                    |        |
| Arbeitsoberfläche                                                                    |                                                                                                 |        |
| Werkzeugkasten einblenden                                                            | Fenster > Neuer Werkzeugkasten oder Strg) + B         oder Fenster> kürzlich geschlossene Docks |        |
| Werkzeugeinstellungen<br>einblenden                                                  | Fenster > Andockbare Dialoge > Werkzeugeinstellungen                                            |        |
| Docks verbergen                                                                      | Fenster > Docks verbergen <i>oder</i> 🔄                                                         |        |
| Ebenen einblenden                                                                    | Fenster >Andockbare Dialoge > Ebenen         oder         Strg + L                              |        |
| Darstellung vergrößern/<br>verkleinern<br>(Zoomfaktor einstellen)                    | Ansicht > Vergrößern oder +<br>Ansicht >Verkleinern oder -                                      |        |
| Bild ins Fenster einpassen                                                           | Ansicht > Vergrößerung> Bild in Fenster einpassen<br>oder<br>☆ + Strg + J                       |        |
| Programmfenster an Bildgröße<br>anpassen                                             | Ansicht > Fenster anpassen<br>oder<br>Strg + J                                                  |        |
| Bild auf dem Bildschirm<br>verschieben, wenn das Bild<br>größer als das Fenster ist. | Mit dem Verschiebewerkzeug                                                                      | *      |
| Journal (Arbeitsprotokoll)<br>anzeigen                                               | Fenster > Andockbare Dialoge > Journal                                                          |        |

| Vorhaben                 | Verfahren                                    | Symbol |
|--------------------------|----------------------------------------------|--------|
| Arbeitsoberfläche leeren | Datei >Ansicht schließen<br>oder<br>Strg + W |        |
| Bildinformationen        |                                              |        |
| Bildinformationen        | Bild > Eigenschaften oder Alt +              |        |

| Vorhaben                                                                                                    | Verfahren                                                                                                    | Symbol |
|----------------------------------------------------------------------------------------------------|----------------------------------------------------------------------------------------------------|--------|
| Laden und Speichern                                                                                              |                                                                                                    | ·      |
| Bild laden                                                                                                    | Datei > Öffnen oder Strg+O                                                                                                    |        |
| Bild aus der Zwischenablage<br>einfügen                                                                          | Datei >Erstellen > aus Zwischenablage<br>oder<br>H +S +v                                                                                                    |        |
| Bild speichern                                                                                                   | Datei > Speichern oder Strg+S oder<br>Datei > Speichern unter H+Strg+S<br>Achtung:<br>Wird im GIMP-eigenen Format xcf gespeichert.                                                                                                    |        |
| Bild in einem speziellen<br>Dateiformat speichern                                                                | Datei > Exportieren als<br>oder<br>☆ +Strg +E                                                                                                    |        |
| Veränderung der Bildfläch                                                                                        | e (Leinwandgröße)                                                                                                    |        |
| Fläche des Bildes verändern<br>Neue Flächen der aktuellen<br>Ebene hinzufügen<br><b>Veränderung des Bildform</b> | Bild > Leinwandgröße:         Neue Breite und/oder Höhe eingeben         Versatz:         X: Position vom linken Rand         Y: Position vom oberen Rand eingeben         Zentrieren: das Bild wird auf der neuen Fläche horizontal und vertikal zentriert.         Achtung: Die neuen Flächen sind transparent und ebenenlos!         Bild > Bild zusammenfügen |        |
|                                                                                                    |                                                                                                    | r      |
| Auflosung andern                                                                                                 | Bild > Bild skalieren:         X-Auflösung: Pixel/in         Y-Auflösung: Pixel/in <i>Tipps:</i> Für Monitor und Beamer: 72 Pixel/inch         Für Druck auf Arbeitsplatzdrucker: 150 Pixel/inch         Für professionellen Druck: 300 Pixel/inch                                                                                                    |        |
| Bildgröße verändern                                                                                              | Bild > Bild skalieren<br>Einstellung von<br>Pixel für Bildschirmoptimierung<br>- oder -<br>Millimeter für Ausdrucke                                                                                                    |        |

| Vorhaben                                                                                 | Verfahren                                                                                                    | Symbol |
|------------------------------------------------------------------------------------------|----------------------------------------------------------------------------------------------------|--------|
|                                                                                          | - oder - <b>Prozente</b> für proportionale Veränderungen                                                                                                    |        |
| Grafikformat speichern                                                                   | Datei > Exportieren oder       + Strg + E         Dateityp: nach Endung       GIF-Bild (gif)         JPEG-Bild (jpg, jpeg, jpe)       PNG-Bild (png)                                                         |        |
| Komprimierung (nur beim JPG-<br>Format)                                                  | Datei > Exportieren oder ① + Strg + E         Dateityp: nach Endung       JPEG-Bild (jpg, jpeg, jpe)         Qualität: (hier gewünschte Komprimierung einstellen)         ☑ Vorschau im Bildfenster anzeigen |        |
| Weißabgleich nachträglich<br>automatisch durchführen                                     | Werkzeuge > Farben > Werte: Alle Werte: Automatisch                                                                                                    |        |
| Weißabgleich manuell<br>durchführen                                                      | Werkzeuge > Farben > Werte: mit der linken Pipette Schwarzpunkt<br>wählen, mit der rechten Pipette Weißpunkt wählen                                                                                          | 2      |
| Bildbearbeitung: Auswählen (Markieren), Bewegen, Kopieren, Zuschneiden                   |                                                                                                    |        |
| Auswahl aufheben                                                                         | Auswahl > Nichts oder 🟠 + Strg) + A                                                                                                    |        |
| Bild in der Größe verändern                                                              | Bild > Bild skalieren                                                                                                    |        |
| Rechteckigen Bereich<br>auswählen                                                        | Werkzeug für rechteckige Auswahl aktivieren und Rahmen ziehen                                                                                                    |        |
| Auswahl gleicher Farbe im<br>ganzen Bild treffen                                         | Werkzeug für gleiche Farbe wählen und ins Bild klicken (wählt diese Farbe im ganzen Bild aus)                                                                                                    |        |
| Auswahl gleicher Farbe in<br>Bildbereichen treffen                                       | Werkzeug für gleiche Farbe wählen und ins Bild klicken (wählt diese Farbe nur innerhalb einer Begrenzung aus)                                                                                                |        |
| Beliebigen Bereich markieren                                                             | Werkzeug "Freie Auswahl" ("Lasso") aktivieren und bei<br>gedrückter linker Maustaste beliebige Linie ziehen. Zum<br>Schluss muss der Anfangspunkt wieder angeklickt werden.                                  | Ŷ      |
| Weitere Auswahl zur aktuellen<br>hinzufügen                                              |                                                                                                    |        |
| Weitere Auswahl von der<br>aktuellen abziehen                                            | Strg                                                                                                    |        |
| Schnittmenge zweier<br>Auswahlen bilden                                                  | <pre>① Strg</pre>                                                                                                    |        |
| Markiertes und Nichtmarkier-<br>tes vertauschen, d. h. Auswahl<br>umkehren (invertieren) | Auswahl > Invertieren oder Strg+1                                                                                                    |        |
| Auswahl anzeigen lassen                                                                  | Im Bildfenster unten links auf Schnellmaske klicken<br><i>oder</i><br>Auswahl > Schnellmaske umschalten <i>oder</i> ① + Q                                                                                    | 5      |
|                                                                                          | (Alle nicht ausgewählten Bereiche werden rot<br>eingefärbt.)                                                                                                    |        |

| Vorhaben                                                        | Verfahren                                                                                                    | Symbol   |
|-----------------------------------------------------------------|----------------------------------------------------------------------------------------------------|----------|
| Markierten Bereich<br>ausschneiden                              | Bearbeiten > Ausschneiden oder Strg+X                                                                                                    |          |
| Markierten Bereich<br>verschieben                               | Auswahl > Schwebend oder ① + Strg + L<br>Aus dem Werkzeugkasten das Verschiebe-Werkzeug<br>auswählen                                                                                                    | *        |
| Bild auf die Größe des<br>ausgewählten Bereiches<br>zuschneiden | Bild > Auf Auswahl zuschneiden<br>Beenden mit < oder Doppelklick in den ausgewählten Teil                                                                                                    | ß        |
| Bildausschnitt ohne<br>Formatveränderung<br>zuschneiden         | Bild > Auf Auswahl zuschneiden         In den Werkzeugeinstellungen (unterer Fensterteil)         Im Fest Seitenverhältnis         Im Genden mit Im oder Doppelklick in den ausgewählten Teil                            | 1        |
| Bild perspektivisch verändern                                   | ① + P oder Perspektivwerkzeug auswählen, an den Ecken<br>anfassen und schieben; beenden im Fenster <b>Perspektive</b> mit<br><b>Transformation</b>                                                                       |          |
| Bild drehen                                                     | <ul> <li></li></ul>                                                                                                    | *        |
| Vorhaben                                                        | Verfahren                                                                                                    | Symbol   |
| Bildbearbeitung: Malen                                          | und Färben                                                                                                    |          |
| Farbpalette bestimmen                                           | Bild > Modus                                                                                                    |          |
| Malen                                                           | Aus dem Werkzeugkasten Pinsel auswählen<br>Vordergrundfarbe auswählen durch Doppelklick im linken<br>oberen Quadrat.                                                                                                    | ▲        |
| Werkzeugeinstellungen für<br>Pinsel                             | Fenster > andockbare Dialoge >Pinsel                                                                                                    |          |
| Strichstärke einstellen                                         | In den Werkzeugeinstellungen die Größe verändern                                                                                                    |          |
| Pinselform einstellen                                           | In den Werkzeugeinstellungen Pinselform auswählen und<br>Seitenverhältnis und Winkel verändern                                                                                                    | •        |
| Farbauswahl                                                     | Klick auf Farbfeld für Vorder- bzw. Hintergrundfarbe - Farbe<br>aus der Palette auswählen - <b><ok></ok></b>                                                                                                    | <b>.</b> |
| Farbe aus dem Bild wählen                                       | Pipette anklicken,<br>mit der linken Maustaste Farbpixel im Bild anklicken → Farbe<br>wird zur Vordergrundfarbe;<br>Zur Auswahl der Hintergrundfarbe muss im Farbfeld Vorder-<br>und Hintergrundfarbe gewechselt werden. | 2        |
| Bereich mit Vordergrundfarbe<br>füllen                          | Füllfarbenwerkzeug aktivieren, mit linker Maustaste in abgeschlossenen Bildbereich klicken $\rightarrow$ füllt mit Vordergrundfarbe                                                                                      | r.       |

| Vorhaben                                              | Verfahren                                                                                                    | Symbol |
|-------------------------------------------------------|----------------------------------------------------------------------------------------------------|--------|
| Aus einem farbigen Bild ein<br>Schwarzweißbild machen | Bild > Modus > Graustufen                                                                                                    |        |
| Besondere Farbumwandlung<br>durchführen               | Bild > Modus > Indiziert<br>z. B.<br>O Internet-optimierte Palette verwenden<br>O Schwarz-Weiß-Palette (1-Bit) verwenden                                                                                                    |        |
| Rote Augen entfernen                                  | <ol> <li>Rotes Auge vergrößern</li> <li>Rotes Auge markieren</li> <li>Filter &gt; Verbessern &gt; Rote Augen entfernen<br/>(schwärzt alle Rottöne) – daher oft besser:</li> <li>Farben &gt; Farbton/Sättigung: Helligkeit und Sättigung<br/>reduzieren</li> </ol> |        |
| Bildbearbeitung: Schärf                               | everänderungen                                                                                                    |        |
| Bildschärfe verbessern                                | Auswahl > Schärfen                                                                                                    |        |
| Weichzeichnen                                         | Filter > Weichzeichnen > Weichzeichnen<br>und andere Weichzeichner, z. B. Gaußscher Weichzeichner                                                                                                    |        |
| Weichzeichnen und Schärfen<br>mit einem Pinsel        | Werkzeuge > Malwerkzeuge > Weichzeichnen/Schärfen oder<br>Umschalt + U                                                                                                    |        |
| Bildbearbeitung: Hellig                               | ceit und Kontrast                                                                                                    |        |
| Helligkeit und/oder Kontrast<br>verändern             | Farben > Helligkeit/Kontrast                                                                                                    |        |
| über Histogramm verändern<br>Gammakorrektur           | Farben > Werte                                                                                                    |        |
| Bildbearbeitung: Arbeite                              | en mit Ebenen                                                                                                    |        |
| Einschalten der Ebenen-                               | Fenster > Andockbare Dialoge >Ebenen         oder         Strg] + L                                                                                                    |        |
| Neue Ebene hinzufügen                                 | Ebenen > Neue Ebene                                                                                                    |        |
| Ebene aktivieren:                                     | Im Dock-Ebenen gewünschte Ebene anklicken                                                                                                    |        |
| Ebene ausblenden/einblenden                           |                                                                                                    | ۲      |
| Ebene löschen                                         | Ebene > Löschen                                                                                                    |        |
| Ebenen verbinden                                      | Ebene > Neu aus Sichtbarem                                                                                                    |        |
| Ebene skalieren                                       | Ebene > Ebene skalieren                                                                                                    |        |
| Neues Bild (in Datei) als neue<br>Ebene öffnen        | Datei > Als Ebenen öffnen oder Strg) + Alt) + O                                                                                                    |        |